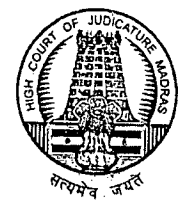

## R.O.C.No. 58682A /2021/Comp3

<u>Through e-Mail only</u> Date:06.12.2021

From

A.Saravanakumar, B.A., B.L., Registrar (IT-cum-Statistics), High Court, Madras – 104.

То

- 1. The Principal Judge, City Civil Court, Chennai,
- 2. All the Principal District Judges in the State of Tamil Nadu,
- 3. The Chief Judge, U.T. of Puducherry (w.e)

Sir/Madam,

- Sub: e-Courts Project e-Courts Services App Updated version 2.0 released Procedure to restore / recover deleted cases from eCourts Services Mobile App circulated -- Regarding.
- Ref: e-Mail dated 30.11.2021, received from the Member (Project Management), Hon'ble e-Committee, Supreme Court of India.

With reference to the e-Mail cited, I am directed to state that the Hon'ble e-Committee, Supreme Court of India has forwarded the Procedure to restore / recover deleted cases from eCourts Services Mobile App, if the cases are available on any Android device or exported elsewhere.

In this regard, I am directed to request your goodselves to kindly circulate the procedure to restore / recover deleted cases from eCourts Services Mobile App to all the Judicial Officers, System Analysts / Assistant Programmers, District System Administrators and the Court Staff concerned for assisting the Advocates and also request to upload the said procedure in the District Court Websites for the benefit of various stake holders of the Justice Delivery System.

Yours faithfully,

1 - Zuel 6/12/200

Registrar (IT-cum-Statistics)

## <u>A - Procedure to restore/recover deleted cases from eCourts Services Mobile App</u> <u>if the cases are available on any Android device or exported elsewhere.</u>

1. An advocate/A litigant can upgrade to the latest version, 2.0.

2. Open the app and search for any sample case in the app and save it to MyCases.

3. Export myCases.txt file using the export option of the app to their Google drive. This facility creates one file, myCases.txt (having sample case), on the Google drive of the advocate/litigant.
 4. On the Android device where cases are available, export the file to local storage. The file myCases.txt will be saved in the Downloads folder.

5. Copy the file myCases.txt from the Downloads folder of the Android device to any PC. From the PC, copy the file myCases.txt to their Google Drive.

6. While copying, it will ask to replace the existing file/ Keep both files. Please select 'Replace existing file'; the file will be copied to Google Drive. (Don't directly upload my cases.txt. the user should replace the existing/earlier mycases.txt file exported from the e-Courts services app)

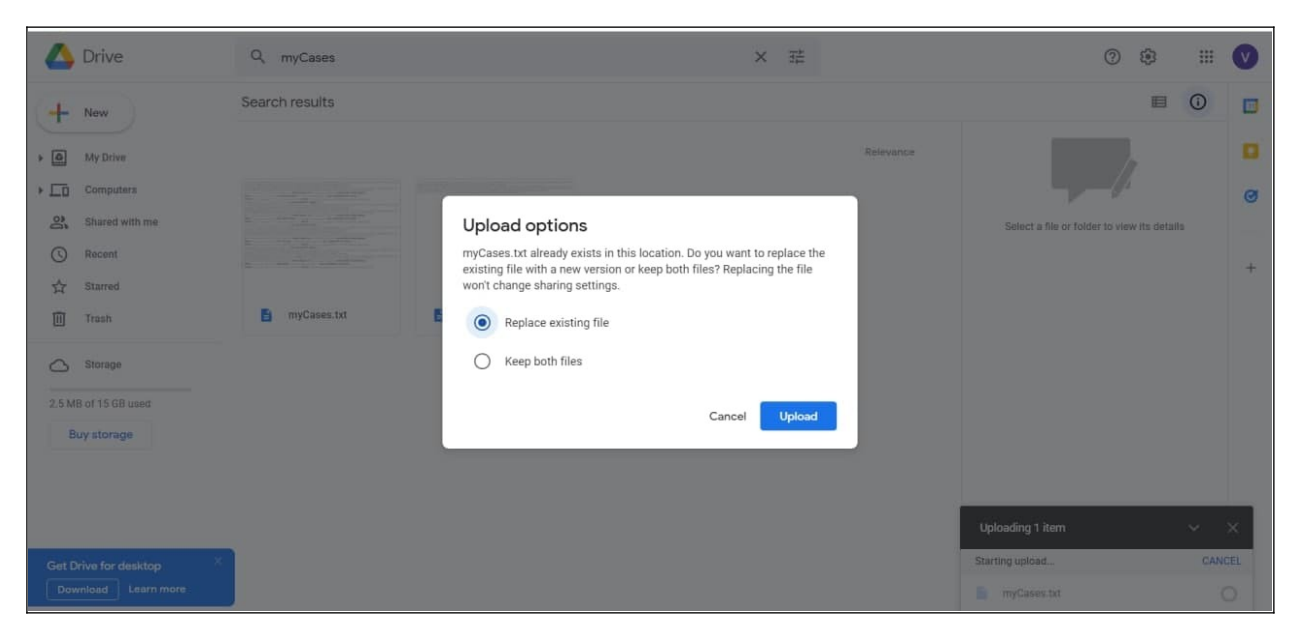

7. Now the cases can be imported from Google Drive in e-Courts services Mobile App.

8. All the cases will be imported into the iOS/Andriod device. The user has to click the refresh button to get the latest status of all the cases.

|                               | District Court f                                                   |                                                                                |
|-------------------------------|--------------------------------------------------------------------|--------------------------------------------------------------------------------|
| i<br>CNR Number               | Case Status Cause List                                             | 855<br>My Cases                                                                |
| My Cases 🛇 🗸                  |                                                                    |                                                                                |
| M                             | 1y Cases Related to District Court                                 |                                                                                |
| Enter text to se              | earch                                                              | Q D                                                                            |
| Aurangabad,M/                 | AHARASHTRA (855)                                                   |                                                                                |
|                               |                                                                    |                                                                                |
| Next/D<br>Date                | eCourtsServices<br>Cases imported successfully                     | Party Na                                                                       |
| 2                             | OK                                                                 | Edelweise                                                                      |
| 2021<br>Disposed              | Aurangabad.                                                        | Finance<br>Corporat<br>Limited V<br>Viveka<br>Sakharam<br>Pimprikai            |
| DEC<br>22<br>2021<br>Disposed | 2)Cri.M.A./3859/2021<br>1-Chief Judicial Magistrate<br>Aurangabad. | Edelweiss<br>Housing<br>Finance<br>Corporat<br>Limited V<br>Pravin Ra<br>Bagul |

## <u>B - Procedure to restore/recover deleted cases from eCourts Services Mobile App</u> <u>if the advocate doesn't have cases stored elsewhere, i.e. exported elsewhere or</u> <u>stored on the device.</u>

- 1. Visit URL https://njdg.ecourts.gov.in/myCases/ from office PC (works on BSNL or NIC NET networks).
- 2. Two tabs are available on-screen 'Add' and 'Download txt.'
- 3. Select State, District, Court complex in add tab, enter either Advocate Name or Bar Registration Number, Mobile Number, and click on 'Go'. A list of cases will be displayed. (As shown in the screenshot below)

| $\rightarrow$ C $\textcircled{a}$ | O A https://njd        | g.ecourts.gov.in/myCase:    | 5/                                              |                              | ☆                                 | 0 | r III 🖬 🐁     |
|-----------------------------------|------------------------|-----------------------------|-------------------------------------------------|------------------------------|-----------------------------------|---|---------------|
| Getting Started                   |                        |                             |                                                 |                              |                                   |   | 🗅 Other Bookm |
| lycases                           |                        |                             |                                                 |                              |                                   |   |               |
| + Add 🔳                           | Download txt           |                             |                                                 |                              |                                   |   |               |
| * State                           | Maharashtra *          | District Aurang             | gabad *                                         | * Court Complex              | Aurangabad, District and Sessions |   | ٣             |
| <ul> <li>Advocate Name</li> </ul> | O Bar Code             | *Advocate anil              |                                                 |                              | • Pending O Disposed O Both       |   |               |
| * Mobile No.                      | 9766939971             | Go                          | Reset                                           |                              |                                   |   |               |
| Total Establishmen                | ts: 3/Total Cases : 10 |                             | District and Sessions<br>Civil Court Senior Div | Court. Aurangabad: 3         |                                   |   |               |
| Sr. No.                           | Case No.               | Party                       |                                                 | Advocate                     | Check All                         |   |               |
| District and Sessio               | ins Court, Aurangabad  |                             |                                                 |                              |                                   |   |               |
| 1                                 | M.A.C.P./100890/2011   | Dipaly N<br>Vs<br>Mukeshi   | lewton Kumar Gupta<br>kumar Mewaram Kori        | Patil Anil S.<br>Ghouri G.S. |                                   |   |               |
| 2                                 | M.A.C.P/259/2021       | Kirat Ka<br>Vs<br>Rajesh B  | ur Sawrandeep Sing Bindra<br>Əhanudas Khot      | Patil Anil S.                |                                   |   |               |
| 3                                 | Cri.Rev.App./179/2018  | Shivaji D<br>Vs<br>Sachin H | lagdu Patil<br>Iasanarao Deshmukh               | Patil Anil S.                |                                   |   |               |
| Civil Court Senior                | Division, Aurangabad   |                             |                                                 |                              |                                   |   |               |
| 4                                 | SpLC.S./54/2021        | Sunil Na<br>Vs              | yaran Pathade                                   | MALANI ANIL PANDURANG        |                                   |   |               |
| 5                                 | R.C.S./819/2016        | Shakunt<br>Vs<br>Hindust    | ala Vilas Pawar<br>an Petroleum Corporation Ltd | Nikam A.S.<br>Joshi Anil     |                                   |   |               |

- 4. Select all cases or cases related to the advocate by clicking on the checkbox provided. Click submit button. If the advocate is practising in more than one court complex, repeat the procedure for multiple court complexes. All the saved cases will be tagged to the mobile number of the advocate.
- 5. Once all cases are added, go to the 'Download txt' tab, select State, and enter the mobile number of advocates used while searching and adding cases to MyCase. Click on Go, It will show the Advocate name, mobile number, and count of cases added.
- 6. Click on the 'Generate File' button, myCases.txt file will be generated. Save the file.
- 7. Ask advocate to upgrade to version 2.0.
- 8. Open the app and search for any sample case in the app and save it to MyCases.
- 9. Export myCases.txt file using the export option of the app to their Google drive. This facility creates one file, myCases.txt (having sample case), on the Google drive of the advocate.
- 10. From the PC, copy the file myCases.txt (created in point no. 6) to their Google Drive.

E-Committee, Supreme Court of India

| ← → C @<br>© Getting Started | O A https://njdg.ec | ourts.gov.in/myCases/ |        |                        | छ 🔮 ॥\ 📓 🦑 ≡<br>ि Other Bookmarks |
|------------------------------|---------------------|-----------------------|--------|------------------------|-----------------------------------|
| + Add  Downlo                | ad txt              |                       |        |                        |                                   |
|                              | • State Ma          | aharashtra •          | Decet  | * Mobile No 9766939971 |                                   |
| Sr. No.                      | Advocate Name       | Mobile                | counts | Get Records            |                                   |
| 1                            | Agrawal K.D. , anil | 9766939971            | 482    | 📥 Generate File        |                                   |
|                              |                     |                       |        |                        |                                   |
| 53                           |                     |                       |        |                        |                                   |
|                              |                     |                       |        |                        |                                   |

11. While copying, it will ask to replace the existing file/ Keep both files. Please select 'Replace existing file'; the file will be copied to Google Drive. (Don't directly upload my cases.txt, the user should replace the existing/earlier mycases.txt file exported from the e-Courts services app)

| 🛆 Drive                                                                                                    | Q, myCases     | × 葉                                                                                                    | 0 🔅 🏢 💟                                     |
|----------------------------------------------------------------------------------------------------|----------------|----------------------------------------------------------------------------------------------------|---------------------------------------------|
| + New                                                                                                    | Search results |                                                                                                    | • •                                         |
| My Drive      Computers      Shared with me      Recent      Starred      Trash      Storage      Storage      Storage      Buy storage | myCasea.tt     | Upload options         myCases.txt already exists in this location. Do you want to replace the existing file with a new version or keep both files? Replacing the file wort change sharing settings. <ul> <li>Replace existing file</li> <li>Keep both files</li> </ul> Cancel | Select a file or folder to view its details |
|                                                                                                    |                |                                                                                                    | Uploading 1 item                            |
| Get Drive for desktop                                                                                                    |                |                                                                                                    | E myCases.txt O                             |

- 12. Now the cases can be imported from Google Drive in e-Courts services Mobile App.
- 13. All the cases will be imported into the iOS/Andriod device. The user has to click the refresh button to get the latest status of all the cases.

| =                             | District Court 📲                                                   | Y <                                                                            |
|-------------------------------|--------------------------------------------------------------------|--------------------------------------------------------------------------------|
| i<br>CNR Number               | Case Status Cause List                                             | 855<br>My Cases                                                                |
| My Cases 🛇                    |                                                                    |                                                                                |
| 1                             | My Cases Related to District Court                                 |                                                                                |
| Enter text to s               | search                                                             | Q D                                                                            |
| Aurangabad,M                  | IAHARASHTRA (855)                                                  |                                                                                |
| CHIEF JUDIC                   |                                                                    |                                                                                |
| Next/D<br>Date                | eCourtsServices<br>Cases imported successfully                     | Party Na                                                                       |
| 2                             | ОК                                                                 | Edelweise                                                                      |
| 2021<br>Disposed              | Aurangabad.                                                        | Finance<br>Corporat<br>Limited V<br>Viveka<br>Sakharam<br>Pimprikai            |
| DEC<br>22<br>2021<br>Disposed | 2)Cri.M.A./3859/2021<br>1-Chief Judicial Magistrate<br>Aurangabad. | Edelweis:<br>Housing<br>Finance<br>Corporat<br>Limited V<br>Pravin Ra<br>Bagul |

\*\*\*\*